### Steps to View PO via Intel Supplier Web Portal

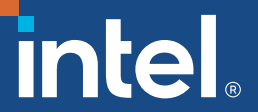

- Go to <u>https://www.intel.com/content/www/us/en/supplier/overview.html</u>
- Click "Sign In" or "Sign in to the supplier portal"

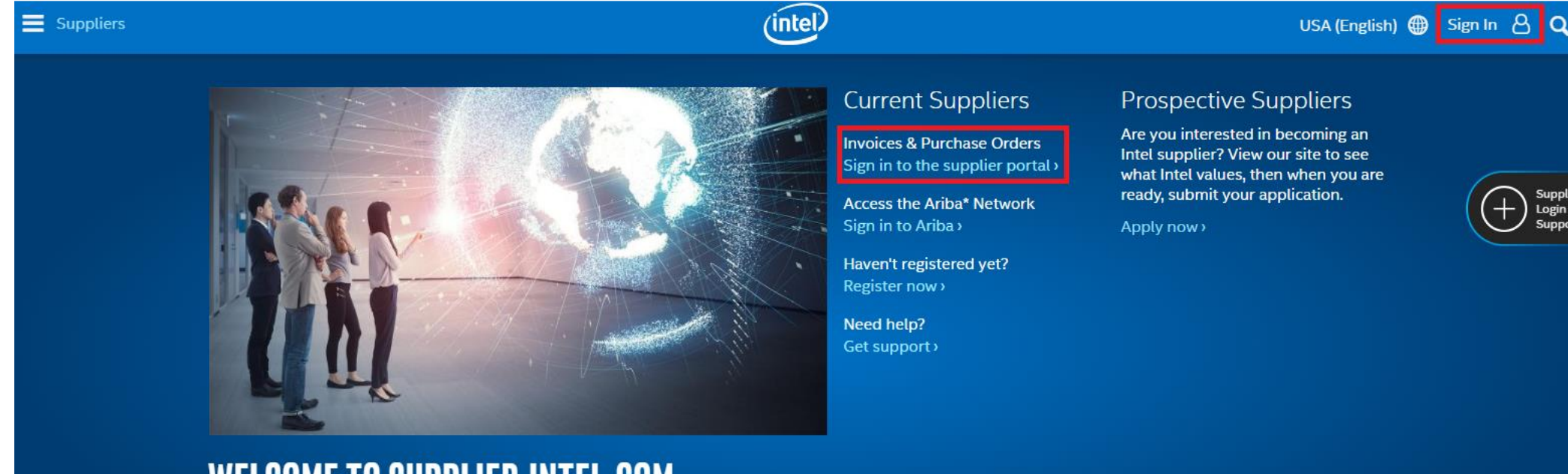

### WELCOME TO SUPPLIER.INTEL.COM

Respect for people and our planet. This principle underlies our business practices and we expect companies we do business with to apply the same principle. Intel is working to continuously improve transparency and promote corporate responsibility throughout the global electronics supply chain.

Sign in to the supplier portal

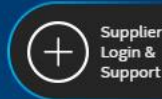

- Enter your login details:
  - Username/Login ID
  - > Password
- If you forget your password/username, please click on "Forgot your password" or "Sign In FAQ" for the guideline to reset or change your password/username.

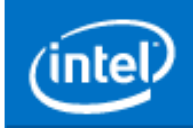

### Sign In

Do you work for Intel? Sign in here > Sign me in automatically for the next 90 days

Username

Password

By signing in, you agree to our Terms of Use

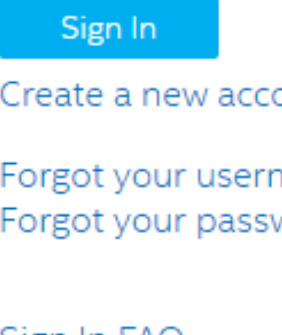

Remember me

Create a new account

Forgot your username? Forgot your password?

Sign In FAQ Contact customer support

Select Intel® Web PO

| (intel)                                         | 📰 Site Map 🛛 🔄 Support | 📥 Account 🛛 🎦 Sign Or       |
|-------------------------------------------------|------------------------|-----------------------------|
| Supplier.intel.com                              | Welcome to Your        |                             |
| Accounts Payable                                | Supplier Information   |                             |
| Intel® Payment<br>Tracker<br>Intel® Web Invoice | WELCOME Li Jun Lau     |                             |
| Contingent Workforce<br>Supplier Policy         | Your Notifications     | Priority Date Remo          |
| Intel® Routing Guide                            | Subject                | Phoney Date Remo            |
| Intel® Web Forecast                             |                        |                             |
| Manage My Account                               |                        |                             |
| Materials Auto<br>Replenishment                 |                        |                             |
| Cnsq. Mgmt Detail<br>Cnsq. Mgmt<br>Summary      |                        | Remove Selected Notificatio |
| WebSuite Support                                | Your News              |                             |
| Web Suite Support                               | Subject                | Date Remo                   |

- If you would like to search for only a PO number under your supplier ID, you can just fill in the PO number in the "PO Number" blank.
- If you would like to search all POs' under your Supplier ID, just fill in your Supplier ID in the "Vendor ID" blank.

### Intel<sup>®</sup> Web PO

#### Search Purchase Order - Li Jun Lau,

- \* Click on the PO number to view Purchase Order details
- \* Click on Company number or Vendor number to view descriptions
- \* Click on the column heading to sort PO's by that heading
- \* Click on the column heading to toggle direction of sort order
- \* Mouse over the following status images to see description NEW CHG CAN CLO BLO WIP
- \* 🕅 = Email Notification not sent for this PO or PO change. See online help for additional details.
- \* PO #= Machine Down. Urgent! Please complete ASN.
- \* × Other names and brands may be claimed as the property of others

| Company Code    | All 🗸                                |                               |
|-----------------|--------------------------------------|-------------------------------|
| /endor ID       |                                      | Enter full 10 digit Vendor ID |
| Purchasing Org  | All                                  | $\checkmark$                  |
| /endor Name     |                                      | Enter full or partial text    |
| PO Number       |                                      | Enter full or partial text    |
| 90 Status       | 🖌 New 🖌 Changed 🖌 Cancelled 🗹 Closed |                               |
| Special Status  | Blocked Work In Progress Bypassed    | DownPayment                   |
| /iew Status     | ✓ Viewed ✓ Unviewed                  |                               |
| Buyer Name      |                                      | Enter full or partial text    |
| Buyer Code      |                                      | Enter full or partial text    |
| Supplier Part   |                                      | Enter full or partial text    |
| PO Gen Date 🗸 🗸 | From 3-Aug-2016                      |                               |
|                 |                                      | Search Clear                  |

• Now, you will be able to see PO

| <u>PO</u>  | <u>ST CY Comp Vendor</u> | <u>Status</u> <u>Amount</u> | PO Gen Dt Buyer | SUPPLIER CONTACT Viewed |
|------------|--------------------------|-----------------------------|-----------------|-------------------------|
| <u>300</u> | <u>481</u> <u>10000</u>  | NEW                         | 26-Sep-2016 OFS | unviewed                |

- In case you don't have the log in information, please contact Intel Customer Support and dial the toll-free number based on the country your Supplier ID resides in: <u>https://www.intel.com/content/www/us/en/supplier/resources/self-help/contact-us.html</u>
- The following link has a detail training on how to view PO's, submit and track your invoices via Intel Supplier Portal: <u>https://www.intel.com/content/www/us/en/supplier/resources/self-help/intel-</u> <u>corporation-support.html</u>

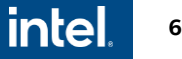

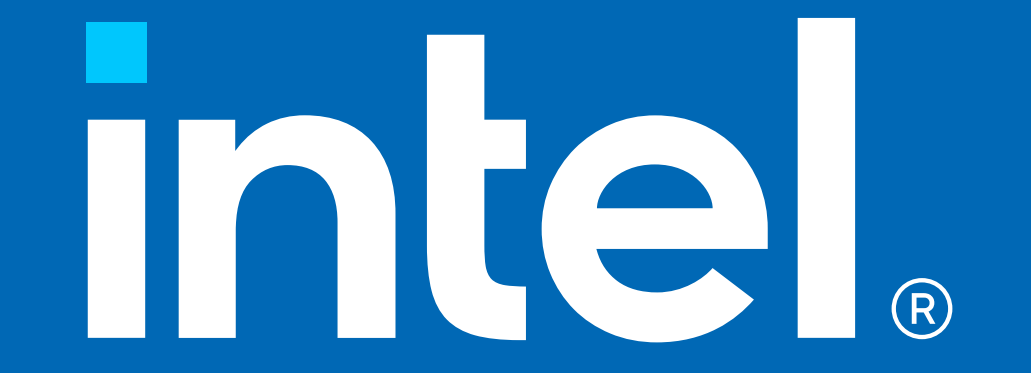